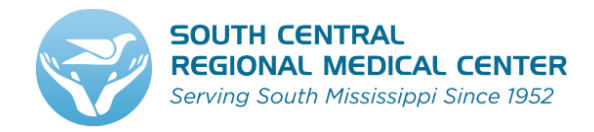

## **INTRODUCTION OF NEW EMPLOYMENT APPLICATION SYSTEM**

Thank you for choosing South Central Regional Medical Center as a potential place of employment. We are pleased to announce our implementation of our new employment application system. This new system is an internet based service that gives applicants the ability to search and apply for open positions on-line. The new system will allow the applicant to keep their resume current and apply their resume to any open position to be considered.

This system will be in effect, May 18, 2015. If you have previously submitted an application for employment 90 days before this date, you will need to re-apply in the new application system.

### **Quick Easy Steps**

- Visit our South Central Regional Medical Center Website, select Career link
- On the Home page review open positions
- Create login / password you must have valid email.
- Create your resume profile
- Apply for position(s)

#### **Questions & Answers**

#### How do I connect to TED's site?

A: From the SCRMC website <u>https://scrmc.com</u>, select Careers, Teds link. This will automatically direct you to direct you to the TEDS career site. You will be required to have an working email address.

#### Q: How do I create profile?

A: If you are a new user, on the website Select Login/Register, enter email and password. Select the the resume option and complete all questions.

#### Q: Can I change my profile?

A: Yes, you can revise your resume at any time online.

#### Q: How do I apply for positions?

*A*: *The login and resume have to be created. Choose job position and select apply.* 

#### Q: Do I have to apply for each position?

A: Yes, you will have to apply for every open position you would like to be considered.

#### Q: Can I apply for any position?

A: No, only applicants that meet the requirements for position will be submitted for consideration.

#### Q: Do I have to create a profile for each position I want to apply for?

A: No, once your profile is created it will be active unless you wish you revise it. You just apply to each position.

#### Q: Can I attach a resume' to my application?

A: Yes, resumes can be uploaded if desired.

#### Q: How will I know the status of application?

A: Applicants can sign on with password and find the status of their application.

#### Q: What if I do not have access to computer or internet?

A: You may use the computers at the WIN Job Center at no charge.

# **New Applicant Instructions**

0

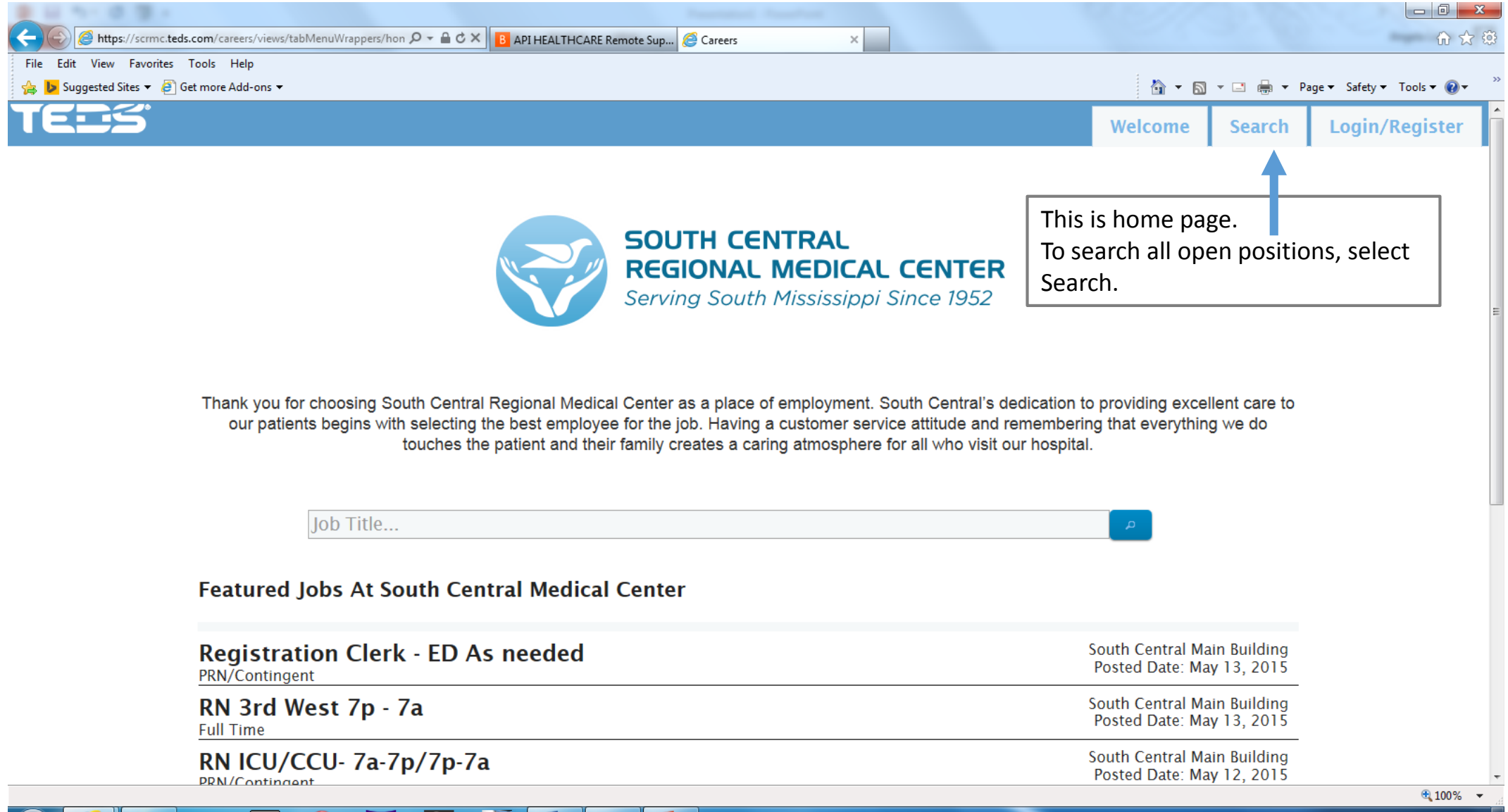

Р 🗎

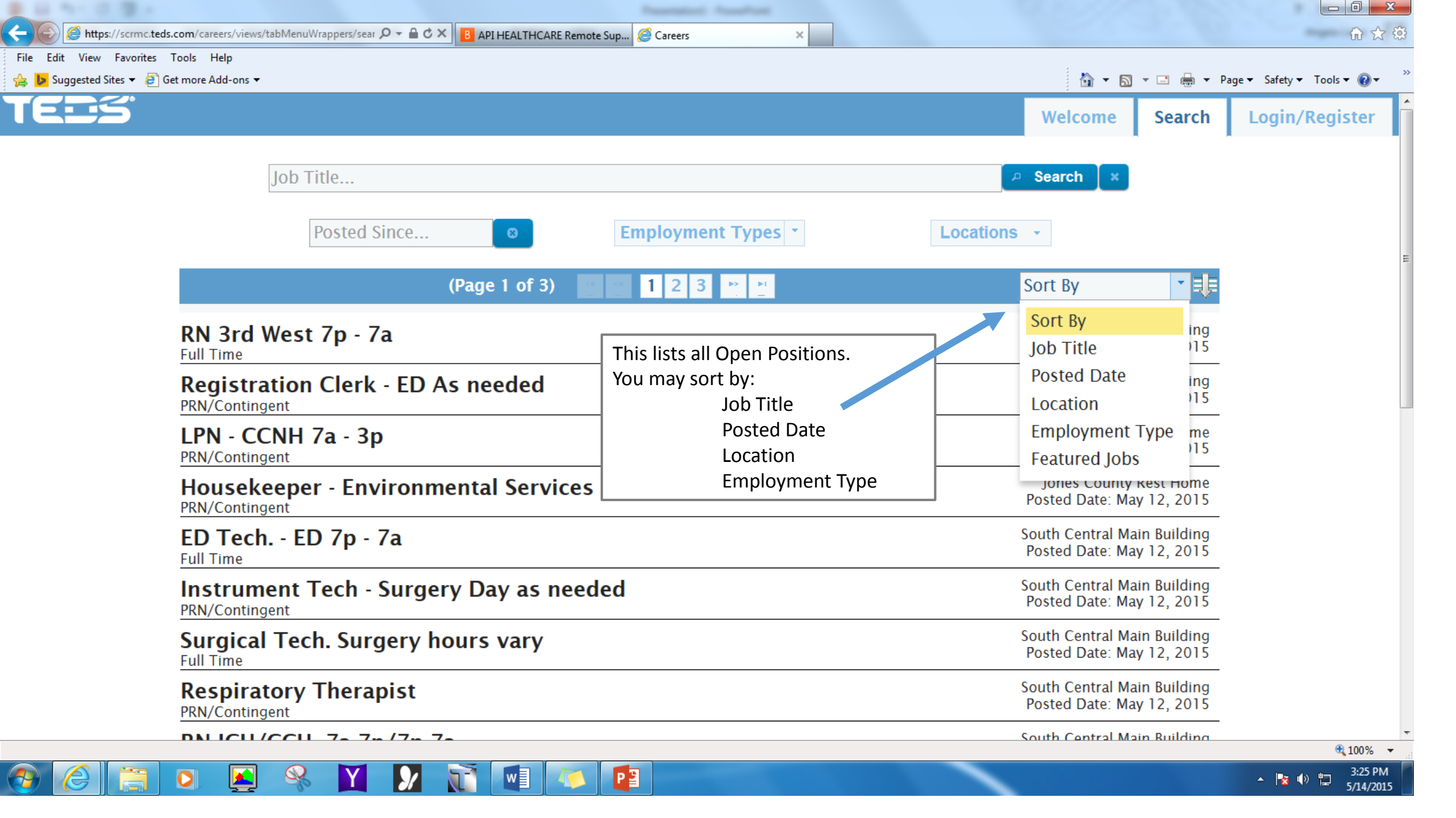

| 8 H 11 H 12 H 1                                                                                 |                                                                                                    |                                                                                                    |             |
|-------------------------------------------------------------------------------------------------|----------------------------------------------------------------------------------------------------|----------------------------------------------------------------------------------------------------|-------------|
| 🗲 🍥 🥖 https://scrmc.teds.com/careers/views/loginRegister.xhtml 🛛 🔎 ~ 🔒 🕈 🗙 🖪 API HEALTHCARE Reg | mote Sup 🧟 Careers 🛛 🗙                                                                                                |                                                                                                    | 6 🗘 🤨       |
| File Edit View Favorites Tools Help                                                             |                                                                                                    |                                                                                                    |             |
| 👍 🕨 Suggested Sites 🔻 🗿 Get more Add-ons 👻                                                      |                                                                                                    | 🟠 🔻 🔝 👻 🖶 🕈 Page 🕶 Safety 🕶                                                                          | Tools 🔻 🔞 🕶 |
| TEES                                                                                            |                                                                                                    | Welcome Search Login/I                                                                               | Register    |
|                                                                                                 | Login<br>Email Address<br>Password<br>Reep Me Logged In<br>Login New User?<br>Forgot Password<br>Already an Employee? | New Applicants must first set up<br>their Log-In and password.<br>*Please remember this information. |             |

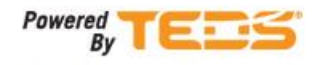

Copyright @ 1993 - 2014, TEDS, Inc. All rights Reserved

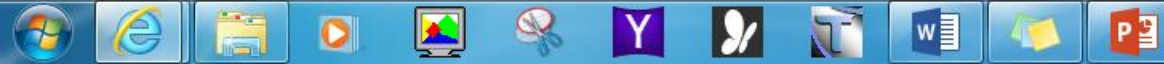

🔍 100% 🔻

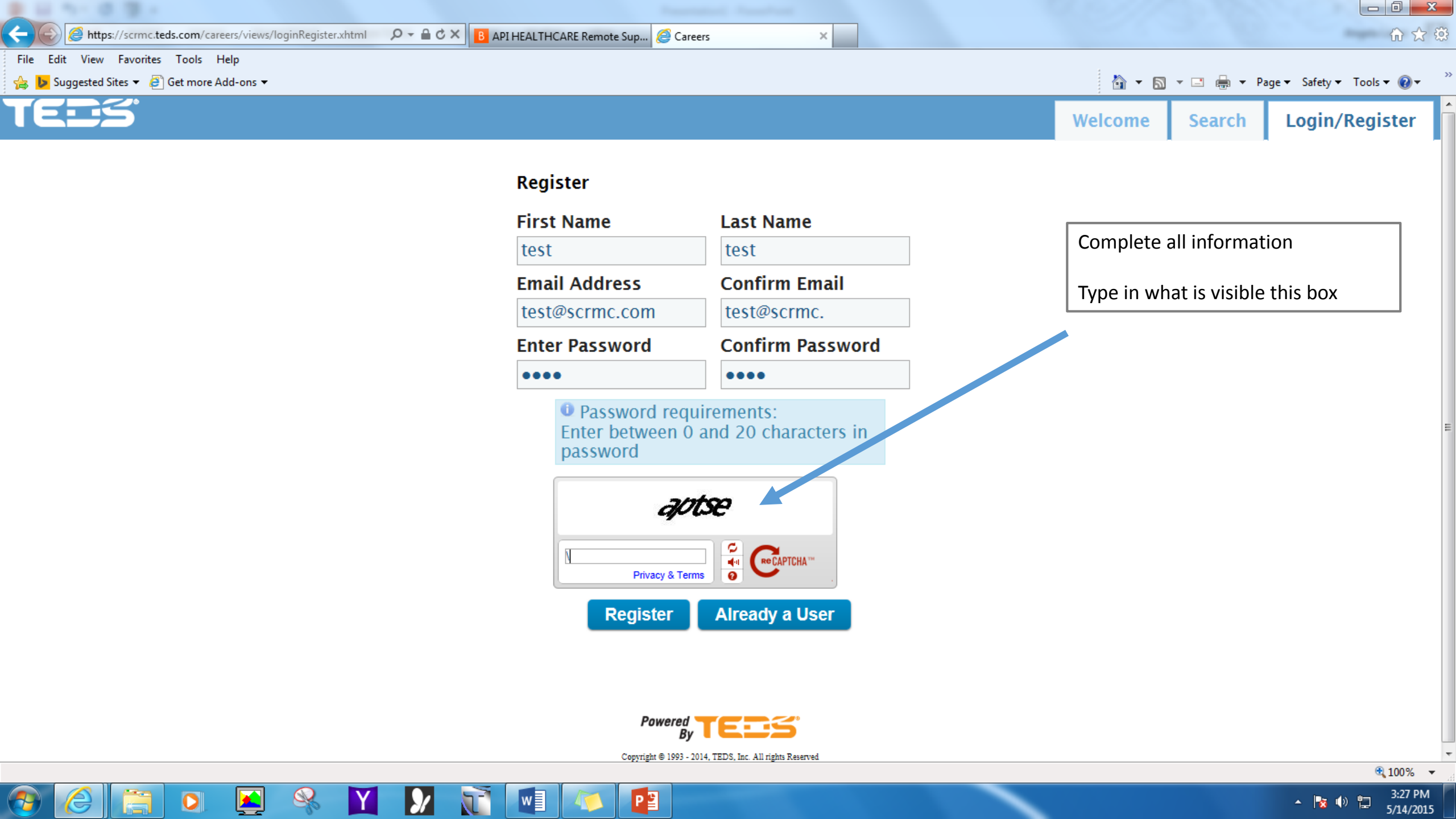

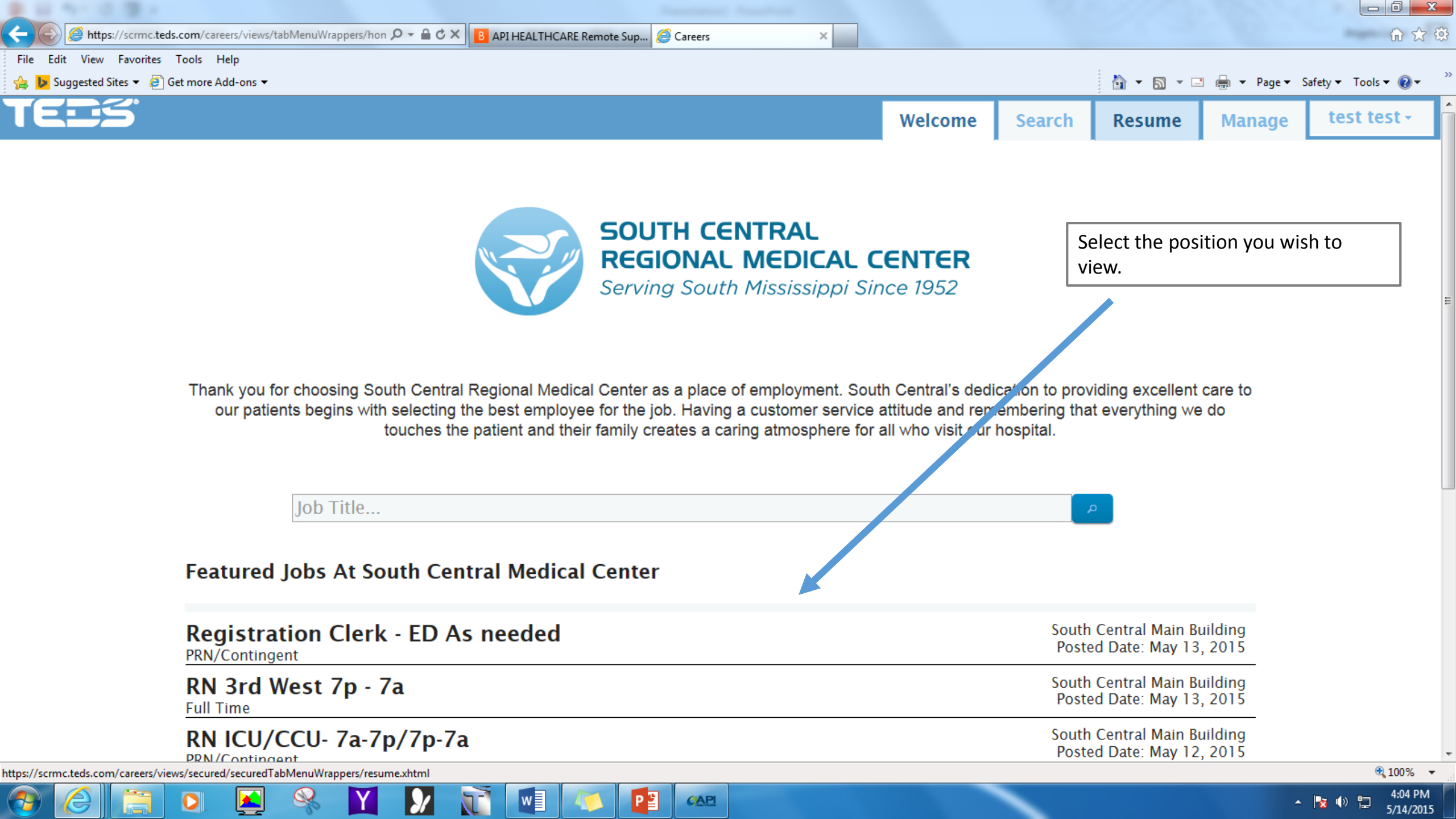

|                                                      |                                                                                      | Welcome   | Search                                                      | Resume                                                    | Manage                      |
|------------------------------------------------------|--------------------------------------------------------------------------------------|-----------|-------------------------------------------------------------|-----------------------------------------------------------|-----------------------------|
| Job Details                                          | A                                                                                    | pply Save | $\blacksquare$                                              | •                                                         |                             |
| Job Title:<br>Location:<br>Position Type:<br>Req ID: | Housekeeper - Environmental Se<br>Jones County Rest Home<br>PRN/Contingent<br>00002H | rvices    | Applicant m<br>completed.<br>the process.<br>One your re    | ust have Resume<br>Select Resume to<br>sume is in place,  | e Profile<br>o begin<br>you |
| Job Definition                                       |                                                                                      |           | can revise a                                                | t any time.                                               |                             |
| JOB SUMMARY                                          |                                                                                      |           | You do not h<br>resume even<br>apply for an                 | nave to complete<br>ry time you wish<br>open position.    | e a<br>to                   |
| Department:                                          | 8500 Environmental Services                                                          |           | You do have<br>position you<br>for.                         | to apply for eve<br>want to be con                        | ry open<br>sidered          |
| Job Class:                                           | 305 Housekeeper I                                                                    |           | If you do no<br>qualificatior<br>your applica<br>completed. | t meet the minir<br>for specific pos<br>ition can not be  | num<br>ition,               |
| CORE DUTIES A                                        | ND RESPONSIBILITIES                                                                  |           | <b>Example:</b> If<br>have a LPN in not allow yo            | you do not selec<br>nursing License,<br>ou to complete tl | t you<br>it will<br>ne      |
| Demonstrates C                                       | ompetency in the Following Areas:                                                    |           | application position.                                       | process for a LPN                                         | N                           |
| <ul> <li>Demonstrate</li> <li>Responsible</li> </ul> | e correct linen transfer procedures.<br>for time management in laundry proces        | S         | To add your                                                 | resume profile,                                           | Select                      |

| 5                         | Welcome Search                                                   | Resume Manage            | tes         |
|---------------------------|------------------------------------------------------------------|--------------------------|-------------|
| Profile                   | Name                                                             |                          |             |
| Cover Letter              | test * test * test                                               | ×                        |             |
| Education                 |                                                                  | Complete informatic      | on.<br>fiel |
| Employment<br>Preferences | Address 1 test road *                                            | must be completed.       |             |
| Work Experiences          | Address 2                                                        | Select Save, right arrow |             |
| License &<br>Certificates | Phone                                                            |                          |             |
| Prepared Resume           | (601) 111-1111 * (111) 111-1111 *                                |                          |             |
| References                | Drivers License                                                  |                          |             |
|                           | Name on Drivers License Different from Application               |                          |             |
|                           | License NumberIssuing StateExpiration Date111111111MS05/30/20153 |                          |             |

| Profile                   | Free Form Cover Letter      |                                              |          | Welcome                     | Search    |              | Manage       |    |
|---------------------------|-----------------------------|----------------------------------------------|----------|-----------------------------|-----------|--------------|--------------|----|
| Cover Letter              | B I ∐ abe x₂ x² T- TF-HI- T | <b>5                                    </b> | ¥₩ E E E | = <u>*) (*</u> = <u>,</u> « | 8 🦸 🖁 🛱 🛍 | in 🖨 🖸       |              |    |
| Education                 |                             |                                              |          |                             | You       | can create a | Cover Letter | or |
| Employment<br>Preferences |                             |                                              |          |                             | atta      |              |              |    |
| Work Experiences          |                             |                                              |          |                             |           |              |              |    |
| License &<br>Certificates |                             |                                              |          |                             |           |              |              |    |
| Prepared Resume           | Attach Cover Letter         | vpe for upload.                              |          |                             |           |              |              |    |
| References                | + Choose                    |                                              |          |                             |           |              |              |    |

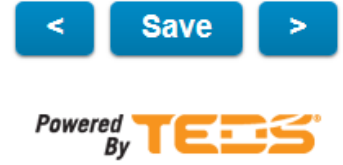

5

W

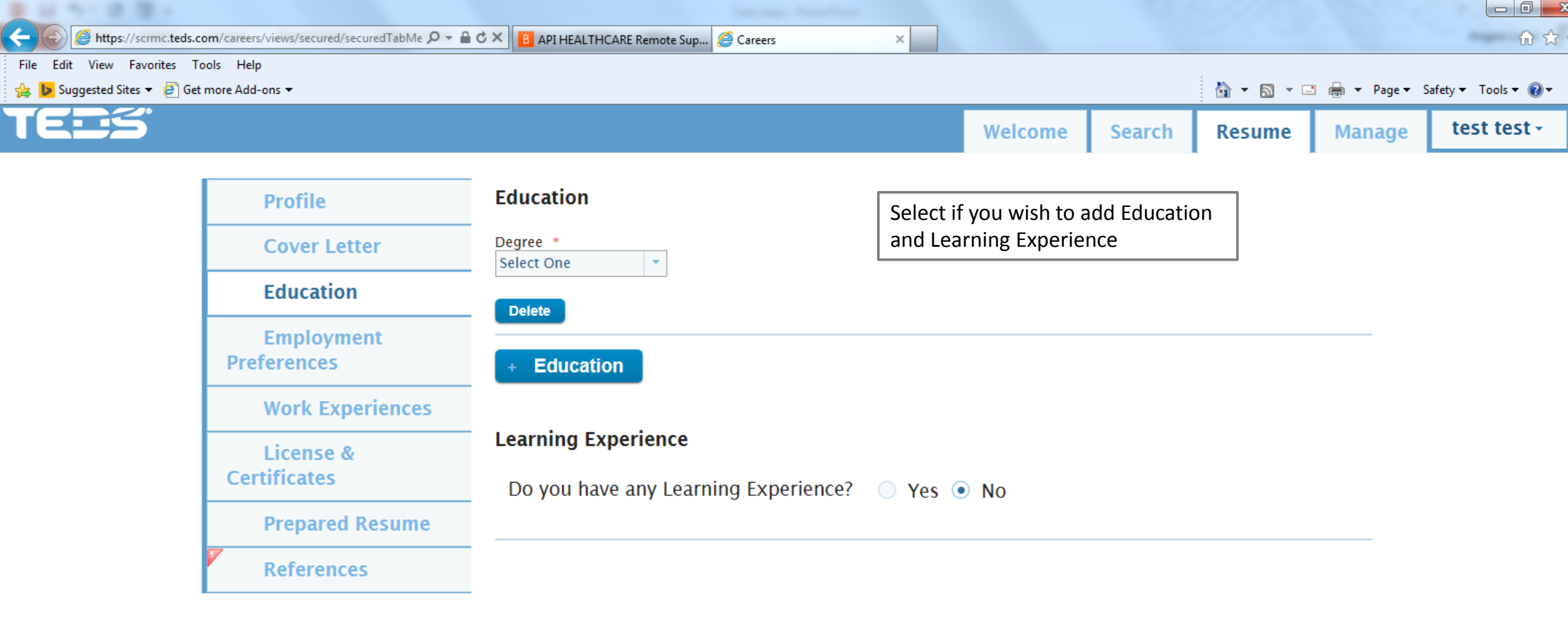

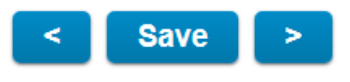

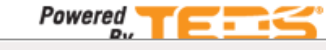

CAPI

РΞ

Y

5-1

w

🔺 🍡 🌒 🛅

4:07 PM

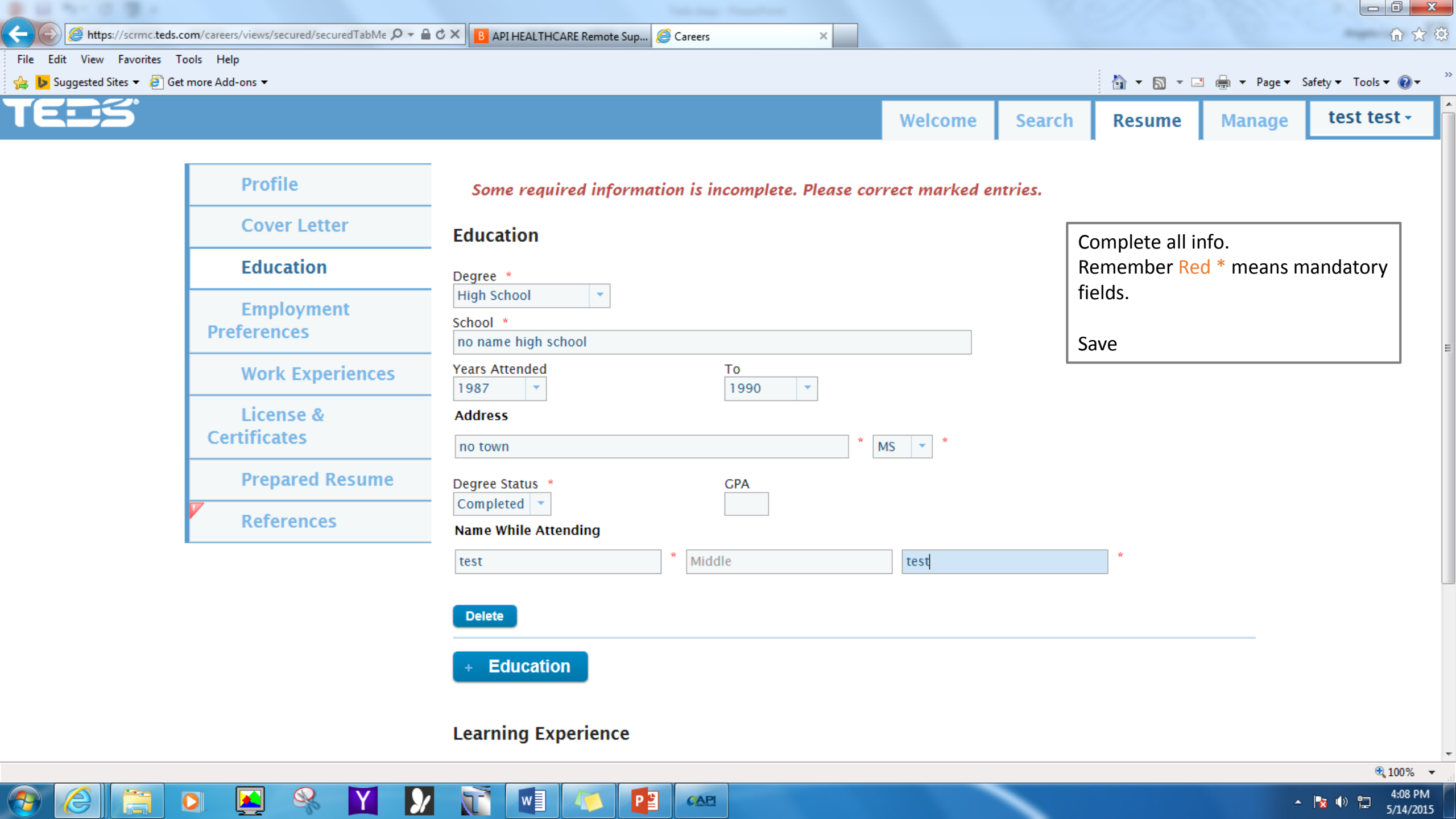

|                           |                                                           | Welcome | Search | Resume                                    | Manage                           | test test |
|---------------------------|-----------------------------------------------------------|---------|--------|-------------------------------------------|----------------------------------|-----------|
| Profile                   | Job Details                                               |         |        |                                           |                                  |           |
| Cover Letter              | Employment Status<br>Select One                           |         |        |                                           | <u> </u>                         |           |
| Education                 | Expected Annual Salary in US Dollars                      |         | R      | omplete all il<br>emember <mark>Re</mark> | nfo.<br><mark>d *</mark> means m | nandatory |
| Employment<br>Preferences | Preferred Work Location                                   |         | fi     | elds.<br>ave                              |                                  |           |
| Work Experiences          | Any Location Locations -                                  |         |        |                                           |                                  |           |
| License &<br>Certificates | Travel & Relocation                                       |         |        |                                           |                                  |           |
| Prepared Resume           | Select One  Select One  Yes  No                           |         |        |                                           |                                  |           |
| References                | Special Circumstances for Relocation                      |         |        |                                           |                                  |           |
|                           | Source Information                                        |         |        |                                           |                                  |           |
|                           | How did you find out about this company? If other, where? |         |        |                                           |                                  |           |
|                           |                                                           |         |        |                                           |                                  |           |

| El 11 - 12 (2) +                                                                                                    |                                             |                                                  |            |         |        |           |                |                     |
|----------------------------------------------------------------------------------------------------|---------------------------------------------|--------------------------------------------------|------------|---------|--------|-----------|----------------|---------------------|
| + Contraction And the second second s | om/careers/views/secured/securedTabMe 🔎 👻 🔒 | 🖒 🗙 🖪 API HEALTHCARE Remote Sup <i> C</i> areers | ×          |         |        |           |                | û ☆ ·               |
| File Edit View Favorites To<br>🍰 <mark> &gt;</mark> Suggested Sites 🕶 避 Get                                                                                                    | ools Help<br>more Add-ons 🔻                 |                                                  |            |         |        | 👌 • 🔊 • 🗆 | 🛚 🖶 🔻 Page 🕶 S | afety 🕶 Tools 🕶 🔞 🕶 |
| TEES                                                                                                    |                                             |                                                  |            | Welcome | Search | Resume    | Manage         | test test -         |
|                                                                                                    | Profile                                     | Work Experience                                  |            |         |        |           |                |                     |
|                                                                                                    | Cover Letter                                | Do you have any Work Experience?                 | 🔵 Yes 🔘 No | •       |        |           |                |                     |
|                                                                                                    | Education                                   |                                                  |            |         |        |           |                |                     |
|                                                                                                    | Employment<br>Preferences                   |                                                  |            |         |        |           |                |                     |
|                                                                                                    | Work Experiences                            |                                                  |            |         |        |           |                |                     |
|                                                                                                    | License &<br>Certificates                   |                                                  |            |         |        |           |                |                     |
|                                                                                                    | Prepared Resume                             |                                                  |            |         |        |           |                |                     |
|                                                                                                    | References                                  |                                                  |            |         |        |           |                |                     |
|                                                                                                    |                                             |                                                  |            |         |        |           |                |                     |

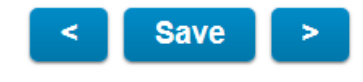

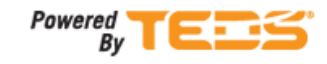

Copyright © 1993 - 2014, TEDS, Inc. All rights Reserved

CAPI

PB

57

w

 $\mathbf{y}$ 

Y

| https://scrmc.teds.com     | /careers/views/secured/secure | redTabMe 🔎 🗕 🖒 🗙 | 📕 API HEALTHCARE Remote Sup <i></i> | Careers ×                       |         |        |                               |                        | ú               |
|----------------------------|-------------------------------|------------------|-------------------------------------|---------------------------------|---------|--------|-------------------------------|------------------------|-----------------|
| dit View Favorites Tools   | s Help                        |                  |                                     |                                 |         |        |                               |                        |                 |
| Suggested Sites 👻 🙋 Get mo | ore Add-ons 🔻                 |                  |                                     |                                 |         |        |                               | 碘 ▼ Page▼ S            | afety ▼ Tools ▼ |
|                            |                               |                  |                                     |                                 | Welcome | Search | Resume                        | Manage                 | test test       |
| V                          | References                    | Sa               | alary Information                   |                                 |         |        |                               |                        |                 |
|                            |                               | S                | tarting Salary                      |                                 |         |        | Complete all                  | info.                  |                 |
|                            |                               | E                | inding Salary                       | Salary Per 💌                    |         |        | Remember <mark>R</mark>       | ed * means             | mandatory       |
|                            |                               | Na               | ame When You Left The Position      |                                 |         | f      | fields. To AD<br>+ Work Exper | D more field<br>ience. | s Select        |
|                            |                               | te               | est *                               | Middle                          | test    |        | ·                             |                        |                 |
|                            |                               | Re               | esponsibilities *                   |                                 |         | 2      | Save                          |                        |                 |
|                            |                               | to               | ook test                            |                                 |         |        |                               | *                      |                 |
|                            |                               |                  |                                     |                                 |         |        |                               |                        |                 |
|                            |                               |                  |                                     |                                 |         |        |                               | -                      |                 |
|                            |                               |                  | For London A                        |                                 |         |        | 24                            | l6 remaining           |                 |
|                            |                               | b                | etter opportunity                   |                                 |         |        |                               | *                      |                 |
|                            |                               |                  |                                     |                                 |         |        |                               |                        |                 |
|                            |                               |                  |                                     |                                 |         |        |                               | -                      |                 |
|                            |                               |                  |                                     |                                 |         |        | 2:                            | 7 remaining            |                 |
|                            |                               |                  | Delete                              |                                 |         |        |                               |                        |                 |
|                            |                               |                  | + Work Experience                   |                                 |         |        |                               |                        |                 |
|                            |                               |                  | <                                   | Save >                          |         |        |                               |                        |                 |
|                            |                               |                  | Power                               |                                 |         |        |                               |                        |                 |
|                            |                               |                  | Consticts @ 10                      | By TEDS Inc All rights Reserved |         |        |                               |                        |                 |
|                            |                               |                  | oopingar o 13                       |                                 |         |        |                               |                        | <b>e</b> 10     |
|                            |                               |                  |                                     |                                 |         |        |                               |                        |                 |

| p file                    | License & Certificates                           |    |                |                 |                                        |       |
|---------------------------|--------------------------------------------------|----|----------------|-----------------|----------------------------------------|-------|
| Profile                   |                                                  |    |                |                 |                                        |       |
| Cover Letter              | Do you have any License or Certifications? • Yes | No |                |                 |                                        |       |
| Education                 |                                                  |    | To be          | e considered    | for any posit                          | tion  |
| Employment<br>Preferences |                                                  |    | quali<br>quali | fications. If y | ie minimum<br>ou have<br>onsing please | • ado |
| Work Experiences          |                                                  |    |                |                 |                                        |       |
| License &<br>Certificates |                                                  |    |                |                 |                                        |       |
| Prepared Resume           |                                                  |    |                |                 |                                        |       |
| References                |                                                  |    |                |                 |                                        |       |

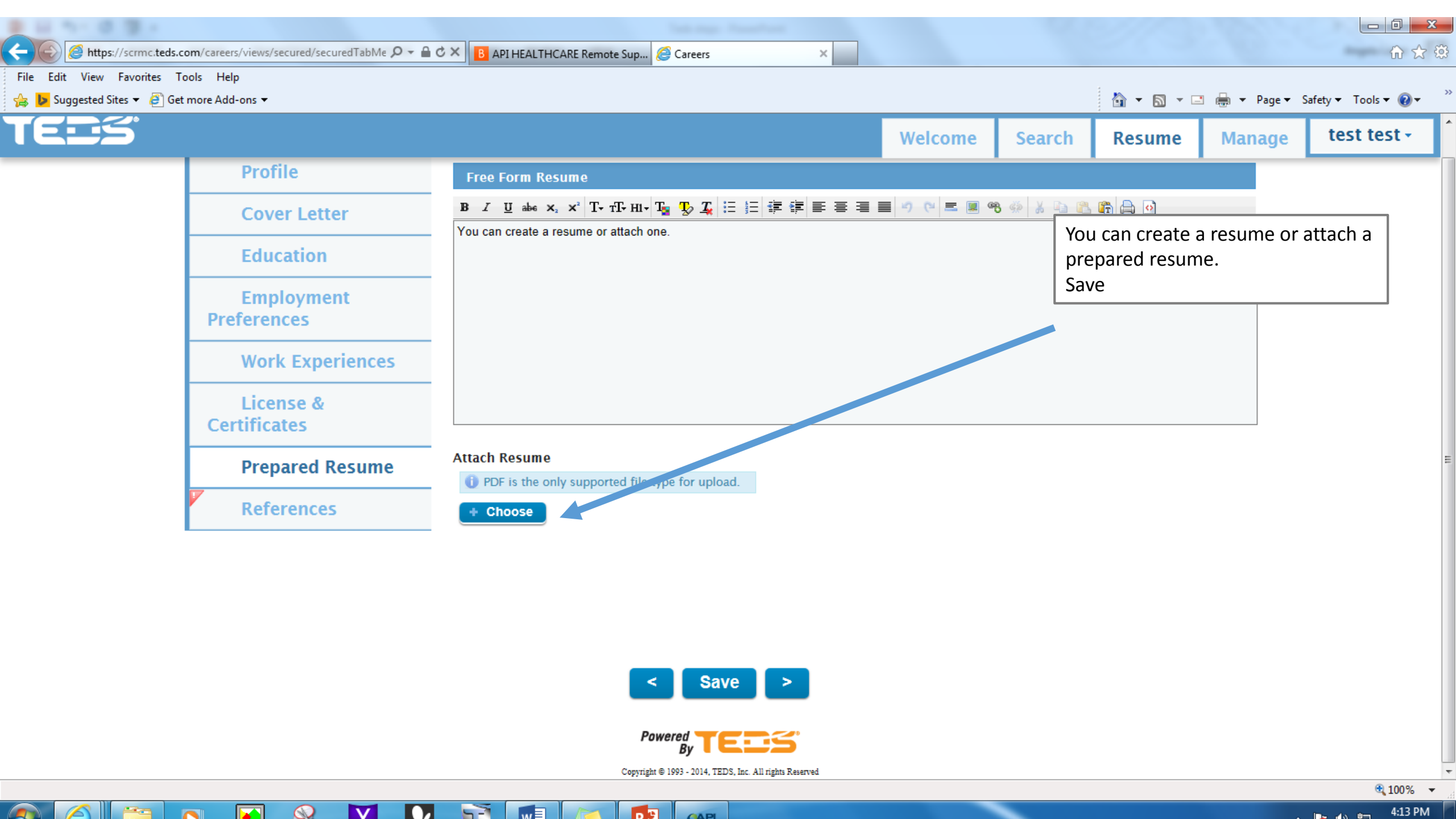

|                             | om/careers/views/secured/securedTabMe Q - |                                        |         |        | 2/3          |                |                      | x<br>83 |
|-----------------------------|-------------------------------------------|----------------------------------------|---------|--------|--------------|----------------|----------------------|---------|
| File Edit View Favorites To | ools Help                                 |                                        |         |        |              |                | 00 🗛                 | ~~~     |
| 👍 🕨 Suggested Sites 👻 遵 Get | more Add-ons 🔻                            |                                        |         |        | 🟠 🔻 🔊 👻 🖬    | 🗄 🖶 🔻 Page 🕶 S | Safety 🔻 Tools 👻 🕢 🗸 | >>      |
| TEES                        |                                           |                                        | Welcome | Search | Resume       | Manage         | test test -          | ^       |
|                             | Profile                                   | References                             |         |        |              | Resume Sav     | ved                  |         |
|                             | Cover Letter                              | 0 of 3 required                        |         |        | U            | Resume su      |                      |         |
|                             | Education                                 | Do you have any References? 🛛 Yes 🔍 No |         | S      | SCRMC requir | es reference   | s to be              |         |
|                             | Employment<br>Preferences                 |                                        |         | r<br>F | onsidered to | remploymer     |                      |         |
|                             | Work Experiences                          |                                        |         | S      | Save         |                |                      |         |
|                             | License &<br>Certificates                 |                                        |         |        |              |                |                      |         |
|                             | Prepared Resume                           |                                        |         |        |              |                |                      | =       |
|                             | References                                | -                                      |         |        |              |                |                      |         |
|                             |                                           |                                        |         |        |              |                |                      |         |

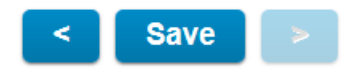

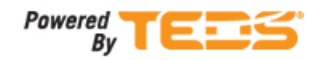

Copyright © 1993 - 2014, TEDS, Inc. All rights Reserved

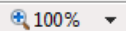

|                             |                                      |                               |                         | Sala Angel Press Press |     |                 |        |               |                                                |                                                                                                    |
|-----------------------------|--------------------------------------|-------------------------------|-------------------------|------------------------|-----|-----------------|--------|---------------|------------------------------------------------|----------------------------------------------------------------------------------------------------|
| + ) ( ) //scrmc.teds.c      | com/careers/views/secured/securedTab | oMe 𝒫 → 🔒 ♂ × 🖪 API HEALTHC   | ARE Remote Sup <i>(</i> | Careers ×              |     |                 |        |               |                                                | fn ☆ {                                                                                                    |
| File Edit View Favorites To | ools Help                            |                               |                         |                        |     |                 |        |               | • 🖨 💌 Daga 🕶 🤇                                 | Safature Took e 🔊 e                                                                                                    |
|                             |                                      |                               |                         |                        |     |                 |        |               | a emaine en en en en en en en en en en en en e |                                                                                                    |
|                             |                                      |                               |                         |                        |     | Welcome         | Search | Resume        | Manage                                         | test test +                                                                                                    |
|                             | Profile                              | References                    |                         |                        |     |                 |        |               |                                                |                                                                                                    |
|                             | Cover Letter                         | 1 of 3 required               |                         |                        |     |                 | Г      | Complete all  | info                                           |                                                                                                    |
|                             | The sector                           | Name                          |                         |                        |     |                 |        | Remember R    | ed * means                                     | mandatory                                                                                                    |
|                             | Education                            | test                          |                         | * Middle               |     | test            |        | fields. To AD | D more field                                   | ls Select                                                                                                    |
|                             | Employment                           | Address                       |                         |                        |     |                 |        | + Add Refere  | nces.                                          |                                                                                                    |
|                             | Preferences                          | City                          |                         |                        | Sta | te 🔻 Postal Cod | le     |               |                                                |                                                                                                    |
|                             | Work Experien                        | Ces Country -                 |                         |                        |     |                 |        | SCRMC requi   | res 3 referei                                  | nces to be                                                                                                    |
|                             | License &                            | Contact Infor                 | mation                  |                        |     |                 |        | considered to | or employme                                    | ent.                                                                                                    |
|                             | Certificates                         | Email Address *               |                         |                        |     |                 |        | Save          |                                                |                                                                                                    |
|                             | Prepared Resu                        | me Contact Method             |                         |                        |     |                 |        |               |                                                |                                                                                                    |
|                             |                                      |                               |                         |                        |     |                 |        |               |                                                |                                                                                                    |
|                             | References                           | Phone *                       | Contact A               | llowed *               |     |                 |        |               |                                                |                                                                                                    |
|                             |                                      | (  )   -    <br>Years Known * | Relationsh              | hin *                  |     |                 |        |               |                                                |                                                                                                    |
|                             |                                      | 3-5 Years                     | Family                  |                        |     |                 |        |               |                                                |                                                                                                    |
|                             |                                      | Delete                        |                         |                        |     |                 |        |               |                                                |                                                                                                    |
|                             |                                      |                               |                         |                        |     |                 |        |               |                                                |                                                                                                    |
|                             |                                      | + New Refe                    | erence                  |                        |     |                 |        |               |                                                |                                                                                                    |
|                             |                                      |                               | <                       | Save >                 |     |                 |        |               |                                                |                                                                                                    |
|                             |                                      |                               |                         |                        |     |                 |        |               |                                                |                                                                                                    |
|                             |                                      |                               | Powe                    |                        |     |                 |        |               |                                                |                                                                                                    |
|                             |                                      |                               |                         |                        |     |                 |        |               |                                                | € 100% <del>-</del>                                                                                                    |
| 🥙 (C) 🔚 🤇                   | O 👱 % Y                              |                               |                         | CAPI                   |     |                 |        |               | •                                              | Image: Non-state         Image: Non-state         Image: Non-state |

| Sites 🔻 🖉 Get more Add-ons 👻                              |                                               |                              |                | 🗿 🔹 🔊 🔹 🖻                           | 🛽 🖶 🔻 Page 🕶       | Safety 🔻 🛛 |
|-----------------------------------------------------------|-----------------------------------------------|------------------------------|----------------|-------------------------------------|--------------------|------------|
| <b>S</b> .                                                |                                               | Welcome                      | Search         | Resume                              | Manage             | tes        |
| Featured Jobs At South Central Medical Center             |                                               |                              |                |                                     |                    |            |
|                                                           | You have now successf                         | ully added                   | ]              |                                     |                    |            |
| Registration Clerk - ED As needed<br>PRN/Contingent       | your resume and may a open position you are o | apply for any qualified for. | South<br>Post∉ | Central Main Bi<br>ed Date: May 13  | uilding<br>, 2015  |            |
| RN 3rd West 7p - 7a<br>Full Time                          | L                                             |                              | South<br>Poste | Central Main Bi<br>ed Date: May 13  | uilding<br>, 2015  |            |
| RN ICU/CCU- 7a-7p/7p-7a<br>PRN/Contingent                 |                                               |                              | South<br>Poste | Central Main Bi<br>ed Date: May 12  | uilding<br>., 2015 |            |
| Respiratory Therapist<br>PRN/Contingent                   |                                               |                              | South<br>Poste | Central Main Bi<br>ed Date: May 12  | uilding<br>2, 2015 |            |
| Surgical Tech. Surgery hours vary<br>Full Time            |                                               |                              | South<br>Poste | Central Main Bu<br>ad Date: May 12  | uilding<br>., 2015 |            |
| Instrument Tech - Surgery Day as needed<br>PRN/Contingent |                                               |                              | South<br>Poste | Central Main Br<br>ed Date: May 12  | uilding<br>., 2015 |            |
| ED Tech ED 7p - 7a<br>Full Time                           |                                               |                              | South<br>Poste | Central Main Bu<br>ed Date: May 12  | uilding<br>2, 2015 |            |
| Housekeeper - Environmental Services<br>PRN/Contingent    |                                               |                              | Jor<br>Poste   | nes County Rest<br>ed Date: May 12  | Home<br>, 2015     |            |
| LPN - CCNH 7a - 3p<br>PRN/Contingent                      |                                               |                              | Jor<br>Post∉   | tes County Rest<br>ad Date: May 12  | Home<br>, 2015     |            |
| LPN PRN CCNC 11p - 7a Weekends Only<br>PRN/Contingent     |                                               |                              | Comfo<br>Poste | ort Care Nursing<br>ad Date: May 11 | Home<br>, 2015     |            |

P

CAPI

▲ 隆 🕩 🛱 4:16 PM 5/14/2015

**@** 

2

0

S.

Υ

**)** 

w

| ttps://scrmc.teds.com/careers/views/secured/apply/apply.xn D + C C B API HEALTHCARE Remote Sup 🥭 Ca | areers × |         |        |               |              | 1                |
|----------------------------------------------------------------------------------------------------|----------|---------|--------|---------------|--------------|------------------|
| ed Sites ▼ 🧧 Get more Add-ons ▼                                                                     |          |         |        | 👌 🕶 🔝 👻 🖬     | 🗈 🖶 🔻 Page 🕶 | Safety 🔻 Tools 🕶 |
| 5                                                                                                   |          | Welcome | Search | Resume        | Manage       | test tes         |
| Applying For Housekeeper - Environmental Services                                                   |          |         | -      | -             |              |                  |
| Step 1 Step 2                                                                                       | Step 3   | Step 4  |        |               |              |                  |
| Pro-Employment Questions                                                                            |          |         | An     | swer all ques | stions.      |                  |
| Pre-Employment Questions                                                                            |          |         |        |               |              |                  |
|                                                                                                    |          |         |        |               |              |                  |
| Are you 18 years of age or older?                                                                   |          |         |        |               |              |                  |
| O Yes                                                                                               |          |         |        |               |              |                  |
| Νο                                                                                                  |          |         |        |               |              |                  |
|                                                                                                    |          |         |        |               |              |                  |
| Are you legally authorized to work in the United States?                                            |          |         |        |               |              |                  |
| Are you legally authorized to work in the officed states:                                           |          |         |        |               |              |                  |
| O Yes                                                                                               |          |         |        |               |              |                  |
| No                                                                                                  |          |         |        |               |              |                  |
|                                                                                                    |          |         |        |               |              |                  |
| Have you ever worked at SCRMC or any affiliates?                                                    |          |         |        |               |              |                  |
|                                                                                                    |          |         |        |               |              |                  |
| O Yes                                                                                               |          |         |        |               |              |                  |
|                                                                                                    | CAPI     |         |        |               |              |                  |

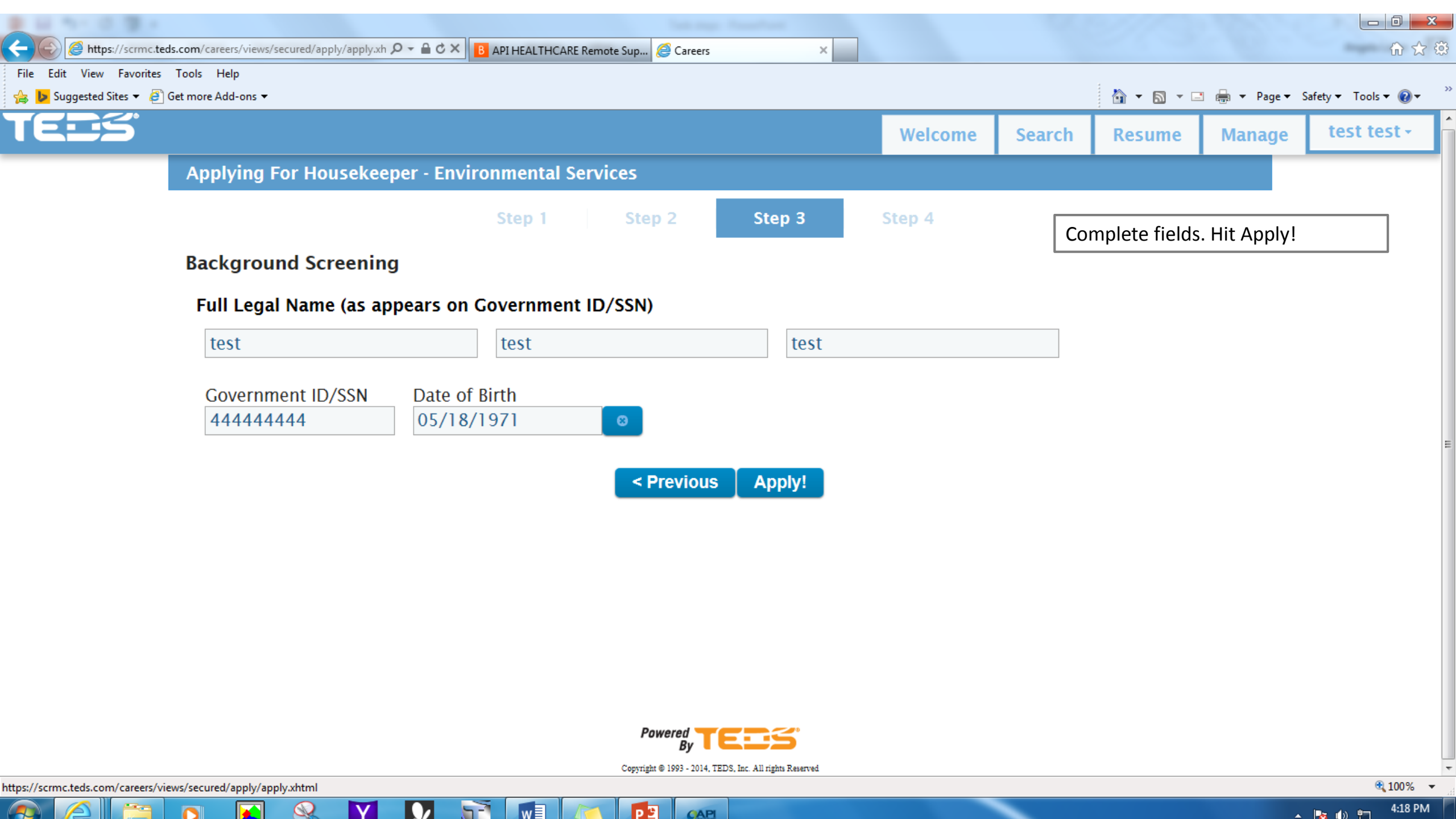

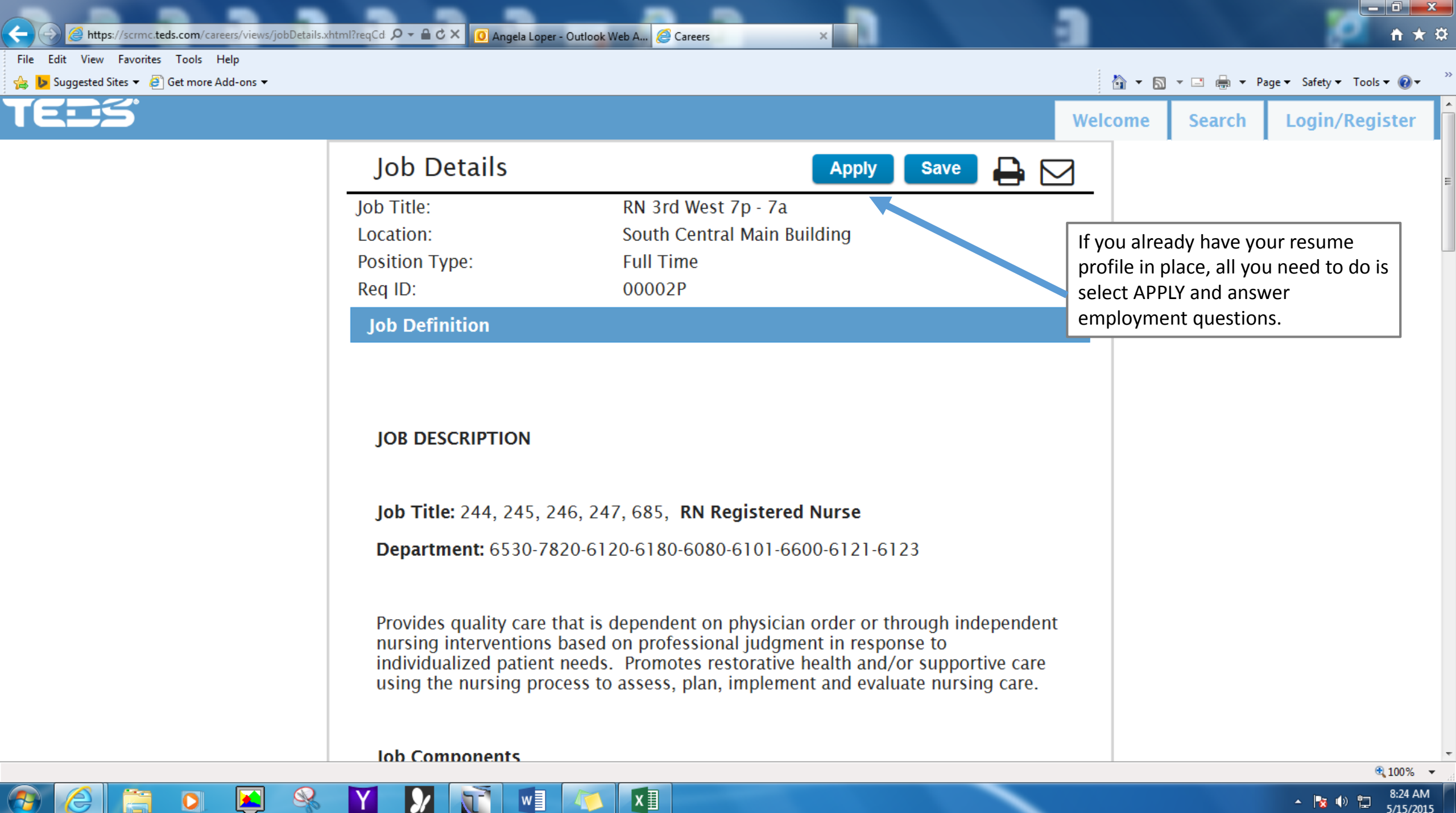

|   |         | 10 | ψ <sub>m</sub> | 0:24 AIVI |
|---|---------|----|----------------|-----------|
| - | 100 110 |    | 5/15/201       |           |